# 广告机主板 M188 板子升级方法

## 文档修改历史

|   | 备注              | 日期         |
|---|-----------------|------------|
| 1 | Fangjie.wang 创建 | 2016-12-14 |
| 2 | Fangjie.wang 修正 | 2018-6-13  |
|   |                 |            |

一、准备材料

1.解压后的 PhoenixSuit 文件

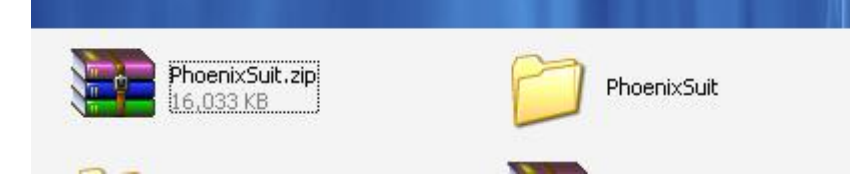

2.两头都是 USB TYPEA 公头的 USB 升级线

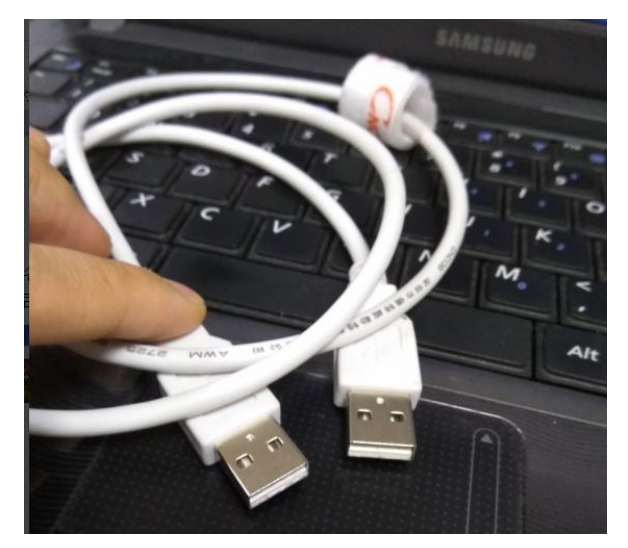

3.M188 的板子

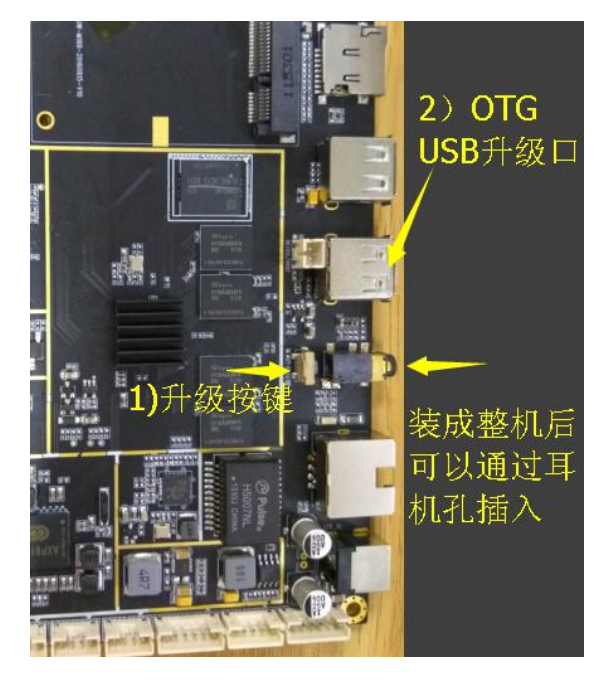

二、升级方法:

1.安装烧录程序得驱动

1)板子不上电的情况下,一直按住升级键,如果装成了整机,可以通过工具插入耳机孔来顶 住耳机孔后面的升级按键

2)用升级线把 OTG 口和 PC 电脑连接,插上后电脑会提示安装驱动,这个时候可以松口升级键

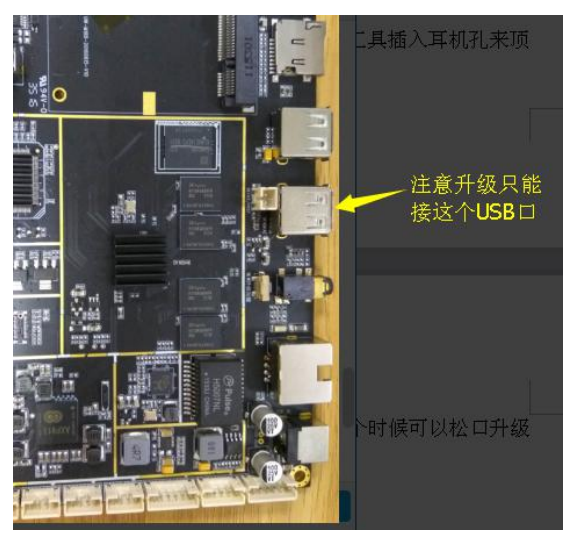

3)第一次使用升级工具,电脑会提示安装驱动,建议手动安装驱动,驱动的位置在 XXX\PhoenixSuit\Drivers\AW\_Driver目录下面,请正确安装===>安装方法参考附录一

2.升级固件

1)点开升级应用 PhoenixSuit.exe

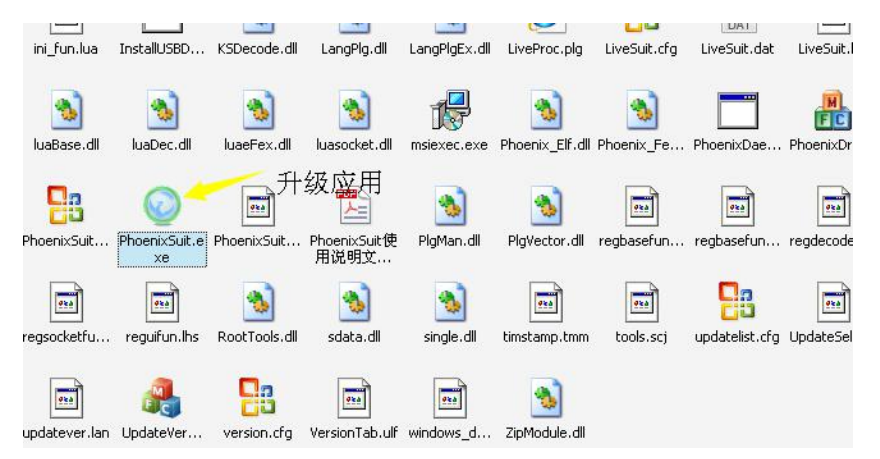

2)点开升级应用后,点击一键刷机,点击浏览选择我们提供的固件程序(注意收到的固件是压缩包\*.RAR,\*.ZIP,请把里面的\*.img 解压出来)

| $\odot$   | Phoenix Suit              | G               | Ů              | Ŷ           | ÂF          |                  | [ <u>?] -</u>       | <u>×</u>          |                        |   |
|-----------|---------------------------|-----------------|----------------|-------------|-------------|------------------|---------------------|-------------------|------------------------|---|
| <b>_</b>  |                           | 首页              |                | 设备管理        | 资讯页面        |                  |                     |                   |                        |   |
|           |                           |                 |                |             |             |                  |                     |                   |                        |   |
|           | F:\全志                     | 固件\长虹\ch_       | sun8iw6p1_ar   | ndroid_m188 | _uart0-2016 | 0 浏览             | t.                  |                   |                        |   |
|           | ■ 单或多分区下载(勾               | 〕选此项,刷机工具       | 下载你选择的分区       | )           |             |                  |                     |                   |                        |   |
|           |                           |                 | 立即             | 升级          |             |                  |                     |                   |                        |   |
| 无设备连接!!   | <b>(</b> )注述              | 意:刷机前,详         | 青检查设备电量        | 1。切勿在刷      | 机过程中,拔      | 找出设备。            | PhoenixSuit 1       | <u>V1.10</u>      |                        |   |
| 4/ 2      |                           |                 | ₩ (*)"<br>·    |             |             | -                | .,,                 |                   |                        |   |
| 🛢 sun8iw6 | p1_android_m18t           | _uart0-2016     | 1010-v370-tty  | sWK.zip W   | mrar <      |                  |                     |                   |                        | X |
| 文件(E) 命   | r\$(C) 工具(S) 48<br>解压到 测试 | (藏头(Q) 选项<br>査者 |                |             |             | <b>会</b><br>扫描病毒 | 注释目                 | 1解压格式             |                        |   |
| E         |                           |                 |                |             |             |                  |                     |                   |                        |   |
| 名称 🕹      |                           |                 |                |             |             |                  | 大小                  | 压缩后大              | > 类型                   |   |
| sun8iw6;  | p1_android_m188_ua        | rt0-20161010-∨  | 370-ttysWK.img |             | ~           | 把固作              | 408,097,792<br>牛解压出 | _234,356,96<br> 来 | <u>资料夹</u><br>6 文件 imq | 3 |

4)板子不上电的情况下,一直按住升级键

5)用升级线把 OTG 口和 PC 电脑连接,插上后升级应用会弹出提示框 都点击"是"

| <b>PhoenixSuit</b><br>一键刷机工具 | <b>六 礼</b><br>首页 一機關                                             | <ul> <li>人</li> <li>人</li></ul> | <b>注</b><br>资讯页面 | . <b>? . − . ×</b> . |
|------------------------------|------------------------------------------------------------------|----------------------------------------------------------------------------------------------------|------------------|----------------------|
| 开始统写图                        | Suit<br>提示信息: 是否强制能<br>强制格式化会导致文(<br>选择Yes: 进入格式化<br>选择No: 进入者或升 | 式化?<br>牛丢失, 请事先备付<br>升级模式。<br>級模式。(推挙使用<br>百一                                                                                                    | 分重要文件।<br>∃)     |                      |
| () 注意,                       | 刷机前,请检查设备                                                        | 电量。切勿在刷构                                                                                                    | <i>1</i> 过程中,拔出  | 设备。                  |

6)升级应用会有升级进度条,大概一分钟左右会提示烧写成功,点击确定即可

| PhoemixSuit         合         心         公         送           一機制机工具         首页         一機制机         设备管理         资讯页面 | ( <b>?</b>   - ) × |
|----------------------------------------------------------------------------------------------------|--------------------|
| 正在烧写固件: 7% 耗时[0]分[1]秒<br>立即升级                                                                                          |                    |
| () 注意: 刷机前, 请检查设备电量。切勿在刷机过程中, 拔出设备。                                                                                    | ( <u>7)-) x</u>    |
| PhoemixSuit 合                                                                                                    |                    |
| F:1全志                                                                                                    |                    |
| 注意:刷机前,请检查设备电量。切勿在刷机过程中,拨出设备。                                                                                          |                    |
| 无设备连接!!                                                                                                    | PhoenixSuit V1.10  |

7)升级成功后记得拔掉 USB 线,然后再给板子上电,系统预计在 30 秒左右会正常起来

### 附录一:安装主板驱动

1 "我的电脑"~"属性"~"设备管理器"

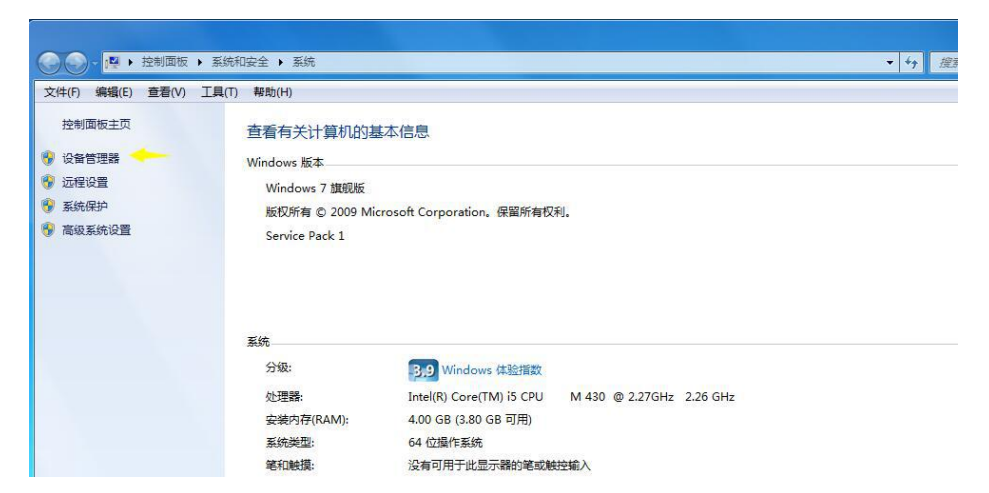

2 主板断电后,按住升级按键,USB 线接到主板 OTG 口,电脑设备管理器会有一个未知设备, 右键<sup>~</sup>"更新驱动"

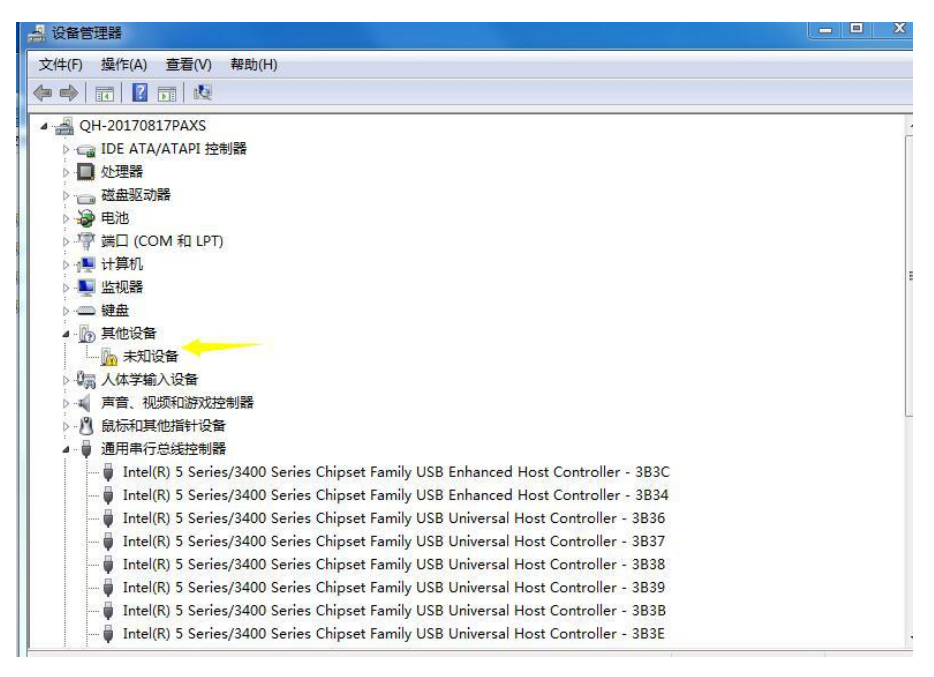

3 选择浏览计算机以查找驱动程序软件

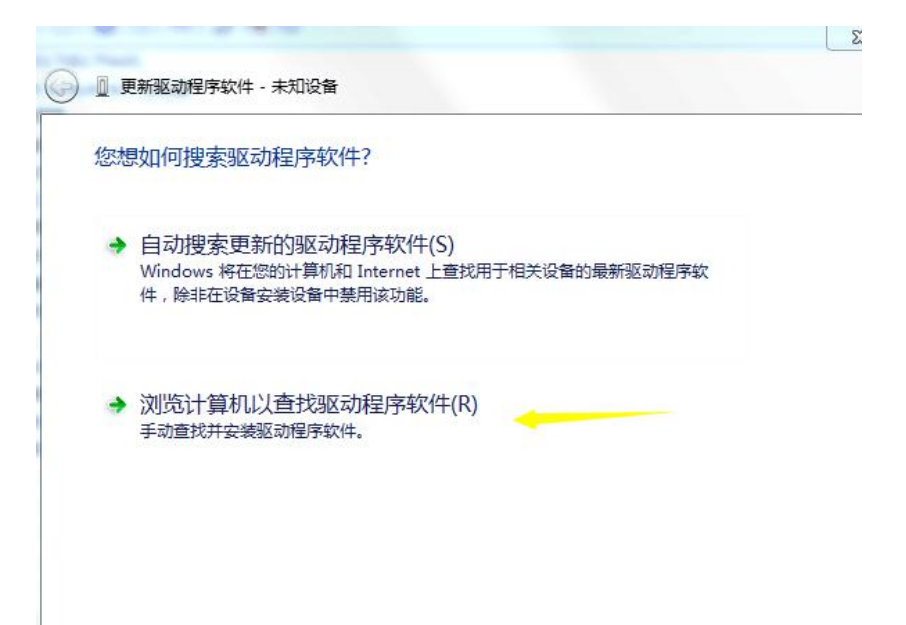

4 选择 PhonexiSuit 放置的路径,并找到 Drivers\AW\_Driver 路径,然后点下一步开始安装

| G 🛛 🛛      | 到新驱动程序软件 - 未知设备                                                            | 25 |
|------------|----------------------------------------------------------------------------|----|
| 浏览         | 计算机上的驱动程序文件                                                                |    |
| 在以         | 下位置搜索驱动程序软件:                                                               |    |
| E:\\$      | ளி软件\PhoenixSuit\Drivers\AW_Driver ▼ 浏览(R)                                 |    |
| <b>▼</b> 1 | 括子文件夹(I)                                                                   |    |
| •          | 从计算机的设备驱动程序列表中选择(L)<br>此列表将显示与该设备兼容的已安装的驱动程序软件,以及与该设备处于同一类别下的<br>所有驱动程序软件。 |    |

| 2 更新驱动                                           | 呈序软件 - 未知设备<br>N. 上的驱动程序文件                   |                         |             |        |
|--------------------------------------------------|----------------------------------------------|-------------------------|-------------|--------|
| 在以下位置持<br>E:\常用软件                                | 素驱动程序软件:<br>PhoenixSuit\Drivers\AW_<br>t夹(I) | Driver                  | ▼ 浏览(R)     |        |
| <ul> <li>从计</li> <li>此列表</li> <li>所有驱</li> </ul> | 章机的设备驱动程序列<br>将显示与该设备兼容的已安<br>动程序软件。         | 列表中选择(L)<br>装的驱动程序软件,以及 | 及与该设备处于同一类题 | 即下的    |
|                                                  |                                              |                         | 下一步         | (N) 取消 |

5 安装完成后会提示成功安装,并在"通用串行总线控制器"看到对应的设备

|   |                                          | ~~~   |
|---|------------------------------------------|-------|
| 0 | 更新驱动程序软件 - USB Device(VID_1f3a_PID_efe8) | * *   |
|   | Windows 已经成功地更新驱动程序文件                    |       |
|   | Windows 已经完成安装此设备的驱动程序软件:                |       |
|   | USB Device(VID_1f3a_PID_efe8)            |       |
|   |                                          |       |
|   |                                          |       |
|   |                                          |       |
|   |                                          |       |
|   |                                          | 关闭(C) |